# Contents

| 1 | Introduction | troduction2                                        |  |  |
|---|--------------|----------------------------------------------------|--|--|
|   | 1.1 A        | Application2                                       |  |  |
|   | 1.2 E        | Environment Requirements2                          |  |  |
|   | 1.3 S        | ystem Requirements                                 |  |  |
|   | 1.4 S        | afety Cautions                                     |  |  |
|   | 1.5 L        | ED Status Description                              |  |  |
|   | 1.5.1        | Front Panel                                        |  |  |
|   | 1.5.2        | Rear Panel5                                        |  |  |
| 2 | Hardware I   | nstallation5                                       |  |  |
|   | 2.1 C        | hoosing the Best Location for Wireless Operation 6 |  |  |
|   | 2.2 C        | onnecting the ADSL Router                          |  |  |
| 3 | Introduction | 1 to Web Configuration7                            |  |  |
|   | 3.1 L        | ogging In to the Modem7                            |  |  |
|   | 3.2 S        | Summary of Device Information                      |  |  |
|   | 3.3 A        | Advanced Setup                                     |  |  |
|   | 3.3.1        | Configuring PPPoE9                                 |  |  |
|   | 3.3.2        | Bridge Configuration14                             |  |  |
|   | 3.3.3        | Wireless - Basic 16                                |  |  |
|   | 3.3.4        | Wireless – Security 17                             |  |  |
|   | 3.4 M        | Ianagement                                         |  |  |
|   | 3.4.1        | Settings                                           |  |  |
|   | 3.4.2        | System Log21                                       |  |  |
|   | 3.4.3        | TR-069 Client                                      |  |  |
|   | 3.4.4        | Access Control                                     |  |  |
|   | 3.4.5        | Update Software                                    |  |  |
|   | 3.4.6        | Save/Reboot                                        |  |  |
| 4 | Q&A          |                                                    |  |  |

i

# Wireless ADSL Router

**User Manual** 

# 1 Introduction

The Router is a highly ADSL2+ Integrated Access Device and can support ADSL link with downstream up to 24 Mbps and upstream up to 1 Mbps. It is designed to provide a simple and cost-effective ADSL Internet connection for a private Ethernet or 802.11g/802.11b wireless network. The Router combines high-speed ADSL Internet connection, IP routing for the LAN and wireless connectivity in one package. It is usually preferred to provide high access performance applications for the individual users, the SOHOs, and the small enterprises.

Network and Router management is done through the web-based management interface that can be accessed through the local Ethernet using any web browser. You may also enable remote management to enable configuration of the Router via the WAN interface.

### 1.1 Application

- Home gateway
- SOHOs
- Small enterprises
- TV over IP (IPTV)
- Higher data rate broadband sharing
- Shared broadband internet access
- Audio and video streaming and transfer
- PC file and application sharing
- Network and online gaming

# **1.2 Environment Requirements**

- Operating temperature: 0°C~45°C
- Storage temperature: -10°C~55°C

#### Error! Style not defined.

- Operating humidity: 10%~95%, non-condensing
- Storage humidity: 5%~95%, non-condensing
- Power adapter input: 100V~240V AC, 50/60Hz
- Power adapter output: 12V DC, 0.8A

# **1.3 System Requirements**

Recommended system requirements are as follows:

- Pentium 233 MHZ or above
- Memory: 64 Mbps or above
- 10M Base-T Ethernet or above
- Windows 9x, Windows 2000, Windows XP, Windows ME, Windows NT
- Ethernet network interface card

# 1.4 Safety Cautions

Follow the announcements below to protect the device from risks and damage caused by fire and electric power.

- Use volume labels to mark the type of power.
- Use the power adapter that is packed within the device package.
- Pay attention to the power load of the outlet or prolonged lines. An overburden power outlet or damaged lines and plugs may cause electric shock or fire accident. Check the power cords regularly. If you find any damage, replace it at once.
- Proper space left for heat radiation is necessary to avoid any damage caused by overheating to the device. The holes are designed for heat radiation to ensure that the device works normally. Do not cover these heat radiant holes.
- Do not put this device close to a place where a heat source exits or high temperature occurs. Avoid the device from direct sunshine.
- Do not put this device close to a place where is over damp or watery. Do not spill any fluid on this device.
- Do not connect this device to any PC or electronic product, unless our customer engineer or your broadband provider

instructs you to do this, because any wrong connection may cause any power or fire risk.Do not place this device on an unstable surface or support.

# 1.5 LED Status Description

# 1.5.1 Front Panel

| Indicator  | Status           | Description                                |  |  |
|------------|------------------|--------------------------------------------|--|--|
|            | Off              | The power is off.                          |  |  |
|            | Graan            | The power is on and the device operates    |  |  |
|            | Green            | normally.                                  |  |  |
|            |                  | The power is self-testing.                 |  |  |
| Power      |                  | The device enters the console mode of      |  |  |
| 1 Ower     | Red              | the boot loader.                           |  |  |
|            | 100              | The self-testing of the power fails if the |  |  |
|            |                  | LED is always red.                         |  |  |
|            | DV 1 D 1         |                                            |  |  |
|            | Blink Red        | Upgrading software.                        |  |  |
|            | Off              | No signal is detected.                     |  |  |
| ADSI       | Slow Blink Green | The DSL line is transferring.              |  |  |
| ADSL       | Fast Blink Green | The DSL line is training.                  |  |  |
|            | Green            | The DSL line connection is established.    |  |  |
|            | Off              | No PPPoA or PPPoE connection               |  |  |
|            |                  | The PPPoA or PPPoE connection is           |  |  |
|            | Green            | established. The users can access the      |  |  |
|            |                  | Internet.                                  |  |  |
| Internet   |                  | Device attempts to become IP               |  |  |
|            |                  | connected but fails (no DHCP response,     |  |  |
|            | Red              | no PPPoE response, PPPoE                   |  |  |
|            |                  | authentication failed, no IP address       |  |  |
|            |                  | from IPCP, etc.)                           |  |  |
|            | Off              | No Ethernet signal is detected.            |  |  |
| LAN1/2/3/4 | Blink Green      | The user data is passing through           |  |  |
| 1/2/3/4    | Dink Green       | Ethernet port.                             |  |  |
|            | Green            | Ethernet interface is ready to work        |  |  |
| WLAN       | Off              | No radio signal is detected.               |  |  |

4

#### Error! Style not defined.

| Indicator Status Description |             |                                             |
|------------------------------|-------------|---------------------------------------------|
|                              | Blink Green | The user data is passing through WLAN port. |
|                              | Green       | WLAN interface is ready to work.            |

# 1.5.2 Rear Panel

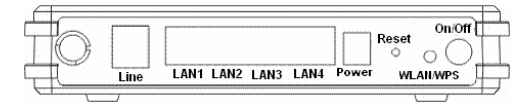

| Interface  | Description                                                                                                    |  |  |
|------------|----------------------------------------------------------------------------------------------------|--|--|
| $\bigcirc$ | Wireless antenna.                                                                                                    |  |  |
| Line       | RJ-11 port, using the telephone line to connect the modem with the ADSL cable or splitter.                                                                       |  |  |
| LAN 1~4    | RJ-45 port, connect the modem to a PC or other network device.                                                                                                   |  |  |
| Power      | Power supplied port, plug in for power adapter that the power input is 12V DC, 1 A.                                                                              |  |  |
| Reset      | To restore the factory default, keep the device powered<br>on and push a needle into the hole. Press down the<br>button about 3 seconds and then release.        |  |  |
| WLAN/WPS   | <ul> <li>Press the button silently less than 1s to enable WLAN function.</li> <li>Press the button for more than 5s to enable to enable WPS function.</li> </ul> |  |  |
|            | • If you press the button between 1s and 5s, no function takes effective.                                                                                        |  |  |
| On/Off     | Power switch.                                                                                                    |  |  |

5

# 2 Hardware Installation

# 2.1 Choosing the Best Location for Wireless Operation

- Keep the numbers of walls and ceilings to the minimum: The signal emitted from wireless LAN devices can penetrate through ceilings and walls. However, each wall or ceiling can reduce the range of wireless LAN devices from 1 ~ 30 miters. Position your wireless devices so that the number of walls or ceilings obstructing the signal path is minimized.
- Consider the direct line between access points and workstations: A wall that is 0.5 meters thick, at a 45-degree angle appears to be almost 1 meter thick. At a 2-degree angle, it appears over 14 meters thick. Be careful to position access points and client adapters so the signal can travel straight through (90° angle) a wall or ceiling for better reception.
- Building materials make difference: Buildings constructed using metal framing or doors can reduce effective range of the device. If possible, position wireless devices so that their signals can pass through drywall or open doorways. Avoid positioning them in the way that their signal must pass through metallic materials. Poured concrete walls are reinforced with steel while cinderblock walls generally have little or no structural steel.
- Position the antenna for best reception: Play around with the antenna position to see if signal strength improves. Some adapters or access points allow you to judge the strength of the signal.
- Keep your product away (at least 1~2 meters) from electrical devices:
- Keep wireless devices away from electrical devices that generate RF noise such as microwave ovens, monitors, electric motors, etc.

# 2.2 Connecting the ADSL Router

6

#### Error! Style not defined.

- See the following figure. Connect the Line port of the DSL Router with a telephone cable.
- Connect the LAN port of the DSL Router to the network card of the PC via an Ethernet cable.
- Plug one end of the power adapter to the wall outlet and connect the other end to the PWR port of the DSL Router.

The following figure displays the connection of the DSL Router, PC, and telephones.

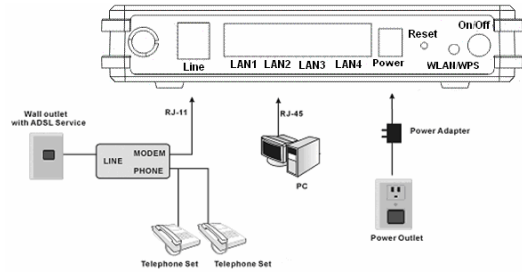

# **3** Introduction to Web Configuration

# 3.1 Logging In to the Modem

- Step 1 Open a Web browser on your computer.
- Step 2 Enter http://192.168.1.1 (DSL router default IP address) in the address bar. The login page appears.
- Step 3 Enter a user name and the password. The default username and password of the super user are admin and admin. The username and password of the common user are user and user. You need not enter the username and password again if you select the option Remember my password. It is

recommended to change these default values after logging in to the DSL router for the first time.

Step 4 Click OK to log in or click Cancel to exit the login page.

| 49         | 44                   |  |  |  |
|------------|----------------------|--|--|--|
| DSL Router |                      |  |  |  |
| User name: | 🖸 admin 💌            |  |  |  |
| Password:  | ••••                 |  |  |  |
|            | Remember my password |  |  |  |
|            |                      |  |  |  |

# 3.2 Summary of Device Information

| BROADCOM.            |                                   | _         | _                    | _            |
|----------------------|-----------------------------------|-----------|----------------------|--------------|
| K                    | Device Info                       |           |                      |              |
| Daudan Inda          | Board ID:                         | 96338L    | -2M-8M               |              |
| Summary              | Software Version:                 | 3.121.0   | 01.A2p8023k.d20k_rc2 |              |
| WAN                  | Bootloader (CFE) Version: (before |           | e 1.0.37-3k.d20k_rc2 |              |
| Statistics           | Wireless Driver Version:          | 4,174.6   | .64.19.cpe1.0sd      |              |
| Route<br>ARP<br>DHCP | This information reflects the co  | urrent st | latus of your D      | SL connectio |
| Duick Setup          | Line Rate - Upstream (Kbp         | rs):      |                      |              |
| Advanced Setup       | Line Rate - Downstream (          | Kbps):    |                      |              |
| Wireless             | LAN IPv4 Address:                 |           | 192.168.1.1          |              |
| Diagnostics          | Default Gateway:                  | _         |                      |              |
| Management           | Primary DNS Server:               |           | 192.168.1.1          |              |
|                      | Secondary DNS Server:             |           | 192,168,1,1          |              |

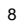

#### Error! Style not defined.

- **Default Gateway**: In the bridging mode there is no gateway. In other modes, it is the address of the uplink equipment, for example, PPPoE/PPPoA.
- **DNS Server**: In the PPPoE / PPPoA mode, it is obtained from the uplink equipment. In the bridging mode, there is no DNS Server address and you can manually enter the information.

# 3.3 Advanced Setup

### Choose Advanced Setup > WAN, and the following page appears.

| W.                                                                                                    | Wide Area Net                                                                                                    | work (W | All) Setup |         |           |          |       |       |       |        |     |
|----------------------------------------------------------------------------------------------------|----------------------------------------------------------------------------------------------------|---------|------------|---------|-----------|----------|-------|-------|-------|--------|-----|
| Device Info<br>Advanced Setup                                                                                                | Choose Add, Edit, or Remove to configure WAN interfaces.<br>Choose Save/Reboot to apply the charges and reboot the system. |         |            |         |           |          |       |       |       |        |     |
| WAN                                                                                                    | Port/Vpi/Vci                                                                                                    | Con. ID | Category   | Service | Interface | Protocol | Ignp  | Qaši  | state | Remove | (d) |
| LAN<br>Quality of Service<br>Routing<br>DSL<br>Port Napping<br>195ec<br>Certificate<br>Wireless<br>Diagnostics<br>Management |                                                                                                    |         |            |         | ABI       | (amove   | Savel | laboo |       |        |     |

# **3.3.1 Configuring PPPoE**

**Step 1** Click **Add** and the following page appears. In this page, you can modify VPI/VCI, service categories, and QoS.

| AMM PVC Configuration<br>This science allowed on to configure an ATM PVC Electricity (PCRT and VPE and VCE) and object a service category. Otherwise thoose<br>an autory refersion by salisizing the shedbox to enable it.                                                                                      |
|----------------------------------------------------------------------------------------------------|
| Politi (p.2) (p                                                                                                    |
| VLAT Mun - Shates Multiple Protection Char a Single PVC T                                                                                                    |
| Sarres Langery (BB Without FX 💌                                                                                                    |
| Enable Quality Of Service                                                                                                    |
| broking passes were up to a rank of the provide presence of were been content or appointers. Using provide the or and<br>tracking with C (20) conserves system resources, therefore the number of PrCs will be indicated to a Advanced Setup (Tpailing<br>of Service to a rough provides that the applications. |
| Instel Quality Of Servers 2                                                                                                    |
| North Neural                                                                                                    |
|                                                                                                    |

- VPI: Virtual path between two points in an ATM network. Its valid value range is from 0 to 255.
- VCI: Virtual channel between two points in an ATM network. Its valid value range is from 32 to 65535 (1 to 31 are reserved for known protocols).
- Service Category: UBR Without PCR/UBR With PCR/CBR/Non Realtime VBR/Realtime VBR.
- Enable Quality Of Service: Enable or disable QoS.

After proper modifications, click **Next** and the following page appears.

**Step 2** In this page, you can modify the Internet connection type and encapsulation type.

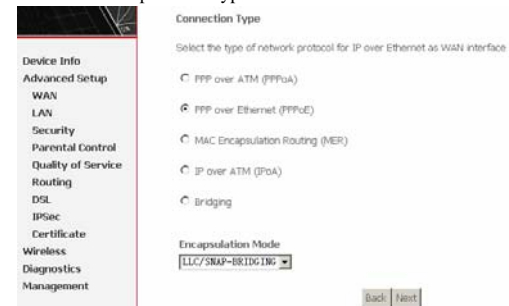

Change the connection type of PVC 0/35 to PPP over Ethernet (PPPoE) and set the Encapsulation Mode to LLC/SNAP-BRIDGING (according to the uplink equipment). Click **Next** and the following page appears.

Step 3 In this page, you can modify the PPP user name, PPP password, authentication method.

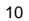

#### Error! Style not defined.

PPP Username and Password

FPP usually requires that you have a user name and password to establish your connection. In the boxes below, enter the user name and password that your ISP has provided to you.

| P Usemarrie:          |      |  |
|-----------------------|------|--|
| P Password:           |      |  |
| PoE Service Name:     |      |  |
| uthentication Method: | AUTO |  |

Enable Fullcone NAT

г

Dial on demand (with idle timeout timer)

| PPP IP extension                          |   |
|-------------------------------------------|---|
| Use Static IP Address                     |   |
| Retry PPP password on authentication erro | x |
| Enable PPP Debug Mode                     |   |

P Bridge PPPoE Frames Between WAN and Local Ports (Default Enabled)

#### Back Next

**PPP Username:** The correct user name that your ISP provides to you.

**PPP Password:** The correct password that your ISP provides to you. **PPPoE Service Name:** If your ISP provides it to you, please enter it. If not, do not enter any information.

Authentication Method: The value can be AUTO, PAP, CHAP, or MSCHAP. Usually, you can select AUTO.

**Dial on demand (with idle timeout timer):** If this function is enabled, you need to enter the idle timeout time. Within the preset minutes, if the modem does not detect the flow of the user continuously, the modem automatically stops the PPPOE connection. Once it detects the flow (like access to a webpage), the modem restarts the PPPOE dialup.

If this function is disabled, the modem performs PPPOE dial-up all the time. The PPPOE connection does not stop, unless the modem is powered off and DSLAM or uplink equipment is abnormal.

**PPP IP extension:** If this function is enabled, the WAN IP address obtained by the modem through built-in dial-up can be directly assigned to the PC being attached to the modem (at this time, the modem connects to only one PC). From the aspect of the PC user, the PC dials up to obtain an IP addres. But actually, the dial-up is done by the modem.

If this function is disabled, the modem itself obtains the WAN IP address.

**Use Static IP Address:** If this function is disabled, the modem obtains an IP address assigned by an uplink equipment such as BAS, through PPPoE dial-up.If this function is enabled, the modem uses this IP address as the WAN IP address.

After entering the PPP user name and password, click **Next** and the following page appears.

In this page, you can modify the service name, and enable or disable the IGMP multicast and WAN service.

Enable IGMP Multicast, and WAN Service

Enable IGMP Multicast

Enable WAN Service 🛛 🔽

Service Name

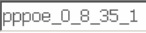

| Back | Next |
|------|------|
|------|------|

**Enable IGMP Multicast**: IGMP proxy. For example, if you wish that the PPPoE mode supports IPTV, enable this function. **Enable WAN Service**: Enable it, unless you do not want to active the PVC.

Click Next and the following page appears.

12

#### Error! Style not defined.

This page shows all the configuration. You can view the default values of NAT enable and Firewall enable.

WAN Setup - Summary

Make sure that the settings below match the settings provided by your ISP.

| PORT / VPI / VCI:   | 0/8/35                 |
|---------------------|------------------------|
| Connection Type:    | PPPoE                  |
| Service Name:       | pppoe_0_8_35_1         |
| Service Category:   | UBR                    |
| IP Address:         | Automatically Assigned |
| Service State:      | Enabled                |
| NAT:                | Enabled                |
| Firewall:           | Enabled                |
| IGMP Multicast:     | Disabled               |
| Quality Of Service: | Enabled                |

Click "Save" to save these settings. Click "Back" to make any modifications. NOTE: You need to reboot to activate this WAN interface and further configure services over this interface.

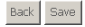

To save the settings, click **Save**. To make any modifications, click **Back**. After you click **Save**, the following page appears.

*Note:* You need to reboot the modem to activate this WAN interface and further configure services in this interface.

Wide Area Network (WAN) Setup

Choose Add, Edit, or Remove to configure WAN interfaces. Choose Save,Reboot to apply the changes and reboot the system.

| Port/Vpl/Vcl | VLAN<br>Mux | Con.<br>ID | Category | Service        | Interface    | Protocol | Ignip    | QoS      | State   | Remove | Edit |
|--------------|-------------|------------|----------|----------------|--------------|----------|----------|----------|---------|--------|------|
| 0/0/35       | off         | 1          | UBR      | br_0_0_35      | nas_0_0_35   | Bridge   | N/A      | Disabled | Enabled | •      | Edit |
| 0.41/35      | Off         | 1          | UBR      | pppoe_0_0_35_1 | ppp_0_0_35_1 | PPPOE    | Disabled | Enabled  | Enabled | •      | Edit |

Add Remove Save,Reboot

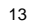

### 3.3.2 Bridge Configuration

This section describes the procedure for adding PVC 0/35 (IPoA mode).

Click Add, and the following page appears. In this page, you can

### modify VPI/VCIs, service categories, and QoS.

ATM PVC Configuration

This screen allows you to configure an ATM PVC identifier (PORT and VPI and VPI) and select a service category. Otherwise choose an existing interface by selecting the checkbox to enable it.

| POR  | r:[0-3]    | 1  |
|------|------------|----|
| /PI: | [0-255]    | 8  |
| ACI: | [32-65535] | 35 |

VLAN Mux - Enable Multiple Protocols Over a Single PVC

Service Category: UBR Without PCR 💌

#### Enable Quality Of Service

Enabling packet level QoS for a PMC improves performance for selected classes of applications. QoS cannot be set for CBR and Reahlme VRR. Cold consumes system resources; therefore the number of PMCs will be reduced. Use Advanced Settuy(Quality of Service to assign priorities for the applications.

Enable Quality Of Service 😿

### Back Next

In this example, PVC 0/35 is to be modified and the default values of service category remain. In actual applications, you can modify them as required.

After proper modifications, click **Next** and the following page appears.

In this page, you can modify the Internet connection type and encapsulation type.

#### 14

#### Error! Style not defined.

#### Connection Type

Select the type of network protocol for IP over Ethernet as WAN interface

O PPP over ATM (PPPoA)

C PPP over Ethernet (PPPoE)

C MAC Encapsulation Routing (MER)

C IP over ATM (IPoA)

Sridging

Encapsulation Mode

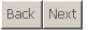

# Click Next and the following page appears.

In this page, you can modify the service name.

Unselect the check box below to disable this WAN service

br\_1\_8\_35

Enable Bridge Service: 🔽

Service Name:

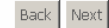

**Enable Bridge Service:** Enable it, unless you do not want to active the PVC.

Click **Next** and the following page appears. This page shows all the configuration.

WAN Setup - Summary

Make sure that the settings below match the settings provided by your ISP.

| PORT / VPI / VCI:   | 1/8/35         |
|---------------------|----------------|
| Connection Type:    | Bridge         |
| Service Name:       | br_1_8_35      |
| Service Category:   | UBR            |
| IP Address:         | Not Applicable |
| Service State:      | Enabled        |
| NAT:                | Disabled       |
| Firewall:           | Disabled       |
| IGMP Multicast:     | Not Applicable |
| Quality Of Service: | Enabled        |

Click "Save" to save these settings. Click 'Back" to make any modifications. NOTE: You need to reboot to activate this WAN interface and further configure services over this interface.

### Back Save

To save the settings, click **Save**. To make any modifications, click **Back**. After you click **Save**, the following page appears.

*Note:* You need to reboot the modem to activate this WAN interface and further configure services in this interface.

| wate Anea hetmost (WAK) setup<br>Coolea Add. (Eds. Remonts to configure WAN interfaces.<br>Choose Saws/Reboot to apply the changes and reboot the system. |                    |                                                                                                    |                                                                                                    |                                                                                                    |                                                                                                    |                                                                                                    |                                                                                                    |                                                                                                    |                                                                                                    |                                                                                                    |
|----------------------------------------------------------------------------------------------------|--------------------|----------------------------------------------------------------------------------------------------|----------------------------------------------------------------------------------------------------|----------------------------------------------------------------------------------------------------|----------------------------------------------------------------------------------------------------|----------------------------------------------------------------------------------------------------|----------------------------------------------------------------------------------------------------|----------------------------------------------------------------------------------------------------|----------------------------------------------------------------------------------------------------|----------------------------------------------------------------------------------------------------|
|                                                                                                    |                    |                                                                                                    |                                                                                                    |                                                                                                    |                                                                                                    |                                                                                                    |                                                                                                    |                                                                                                    |                                                                                                    |                                                                                                    |
| Off                                                                                                    | 1                  | UBR                                                                                                 | br_0_0_35                                                                                                    | nas_0_0_35                                                                                                    | Bridge                                                                                                    | 14/A.                                                                                                    | Disabled                                                                                                    | Enabled                                                                                                    |                                                                                                    | Edit                                                                                                    |
| off                                                                                                    | 1                  | UBR                                                                                                 | br_1_8_35                                                                                                    | nas_1_8_35                                                                                                    | Bridge                                                                                                    | N/A                                                                                                    | Enabled                                                                                                    | Enabled                                                                                                    |                                                                                                    | Edit                                                                                                    |
|                                                                                                    | VLAN<br>Off<br>Off | vork (WAN) Set<br>, or Remove to co<br>boot to apply the d<br>VLAN Don.<br>Mux ID<br>Off 1<br>Off 1 | c or Remove to configure WAN<br>c, or Remove to configure WAN<br>boot to apply the changes and r<br>MUAN DON. Com. Category<br>Off 1 UBR<br>Off 1 UBR | View (www.)         Setup           , of Remote to configure WAN interfaces.         , or Remote the system of the system of the sy | Vital         Centry         Service         Device         Device <thdevice< th=""> <thdevice< th=""> <thdevice< td="" th<=""><td>WAR         Con-<br/>type         Category and reboot the system.           VAA         Con-<br/>base         Con-<br/>cont to apply the charges and reboot the system.           VAA         Con-<br/>base         Category Service         Interface         Postocol           Off         1         UBR         tr,0,0,78         nal_0,0,76         Bridge<br/>(nal_1,0,78)         Bridge<br/>(nal_1,0,78)           Off         1         UBR         tr,1,2,78         nal_1,0,75         Bridge</td><td>VMAR         Conf.<br/>Name         Conf.<br/>Conf.         Conf.<br/>Conf.         <thconf.< th="">         Conf.<td>Vital         Cent         Category         Service         Interface         Postor         ggp         Cent           VAN<br/>Max         Con         Category         Service         Interface         Postor         ggp         Cent           01         -06R         Ir_0,0,05         nai,0,0,5         Brdgo         Nai, 0         Service         Interface         Postor         Nai, 0         Service         Interface         Nai, 0         Service         Interface         Nai, 0         Service         Interface         Postor         Interface         Nai, 0         Service         Interface         Nai, 0         Service         Interface         Nai, 0         Service         Interface         Nai, 0         Service         Interface         Nai, 0         Service         Service         Service         Interface         Nai, 0         Service         Service         Se</td><td>Vital         Cons.         Cons.         Cons.         Environ         Development         Interface         Protocol         Environ         Cons.         Environ         State           0101         1         088         br_0,0,0,5         Interface         Bridge         14.0         Envalued         Envalued<td>Variable interfaces           Conference into colspan="3"&gt;Variable interfaces           VARA<br/>Nate:         Conf.<br/>201         Category in directory is even by the interface         Pertocol         Rem         Gal         State         Remove<br/>Remove           011         018         tr, 0, 0, 78         nei, 1, 25         Brdg         N/A         Duble         Image: Colspan="3"&gt;Colspan="3"&gt;Colspan="3"&gt;Colspan="3"&gt;Colspan="3"</td></td></thconf.<></td></thdevice<></thdevice<></thdevice<> | WAR         Con-<br>type         Category and reboot the system.           VAA         Con-<br>base         Con-<br>cont to apply the charges and reboot the system.           VAA         Con-<br>base         Category Service         Interface         Postocol           Off         1         UBR         tr,0,0,78         nal_0,0,76         Bridge<br>(nal_1,0,78)         Bridge<br>(nal_1,0,78)           Off         1         UBR         tr,1,2,78         nal_1,0,75         Bridge | VMAR         Conf.<br>Name         Conf.<br>Conf.         Conf.<br>Conf. <thconf.< th="">         Conf.<td>Vital         Cent         Category         Service         Interface         Postor         ggp         Cent           VAN<br/>Max         Con         Category         Service         Interface         Postor         ggp         Cent           01         -06R         Ir_0,0,05         nai,0,0,5         Brdgo         Nai, 0         Service         Interface         Postor         Nai, 0         Service         Interface         Nai, 0         Service         Interface         Nai, 0         Service         Interface         Postor         Interface         Nai, 0         Service         Interface         Nai, 0         Service         Interface         Nai, 0         Service         Interface         Nai, 0         Service         Interface         Nai, 0         Service         Service         Service         Interface         Nai, 0         Service         Service         Se</td><td>Vital         Cons.         Cons.         Cons.         Environ         Development         Interface         Protocol         Environ         Cons.         Environ         State           0101         1         088         br_0,0,0,5         Interface         Bridge         14.0         Envalued         Envalued<td>Variable interfaces           Conference into colspan="3"&gt;Variable interfaces           VARA<br/>Nate:         Conf.<br/>201         Category in directory is even by the interface         Pertocol         Rem         Gal         State         Remove<br/>Remove           011         018         tr, 0, 0, 78         nei, 1, 25         Brdg         N/A         Duble         Image: Colspan="3"&gt;Colspan="3"&gt;Colspan="3"&gt;Colspan="3"&gt;Colspan="3"</td></td></thconf.<> | Vital         Cent         Category         Service         Interface         Postor         ggp         Cent           VAN<br>Max         Con         Category         Service         Interface         Postor         ggp         Cent           01         -06R         Ir_0,0,05         nai,0,0,5         Brdgo         Nai, 0         Service         Interface         Postor         Nai, 0         Service         Interface         Nai, 0         Service         Interface         Nai, 0         Service         Interface         Postor         Interface         Nai, 0         Service         Interface         Nai, 0         Service         Interface         Nai, 0         Service         Interface         Nai, 0         Service         Interface         Nai, 0         Service         Service         Service         Interface         Nai, 0         Service         Service         Se | Vital         Cons.         Cons.         Cons.         Environ         Development         Interface         Protocol         Environ         Cons.         Environ         State           0101         1         088         br_0,0,0,5         Interface         Bridge         14.0         Envalued         Envalued <td>Variable interfaces           Conference into colspan="3"&gt;Variable interfaces           VARA<br/>Nate:         Conf.<br/>201         Category in directory is even by the interface         Pertocol         Rem         Gal         State         Remove<br/>Remove           011         018         tr, 0, 0, 78         nei, 1, 25         Brdg         N/A         Duble         Image: Colspan="3"&gt;Colspan="3"&gt;Colspan="3"&gt;Colspan="3"&gt;Colspan="3"</td> | Variable interfaces           Conference into colspan="3">Variable interfaces           VARA<br>Nate:         Conf.<br>201         Category in directory is even by the interface         Pertocol         Rem         Gal         State         Remove<br>Remove           011         018         tr, 0, 0, 78         nei, 1, 25         Brdg         N/A         Duble         Image: Colspan="3">Colspan="3">Colspan="3">Colspan="3">Colspan="3" |

Add Remove Save/Reboot

## 3.3.3 Wireless - Basic

- Enable Wireless: If you want to make wireless be available, you have to check this box first. Otherwise, the Hide Access Point SSID, Country, Enable Wireless Guest Network, and Guest SSID box will not be displayed.
- Hide Access Point: Check this box if you want to hide any

### 16

#### Error! Style not defined.

access point for your router, so a station cannot obtain the SSID through passive scanning.

- **SSID**: The SSID (Service Set Identification) is the unique name shared among all devices in a wireless network. The SSID must be identical for all devices in the wireless network.
- **Country**: The channel will adjust according to nations to adapt to each nation's frequency provision.
- Guest SSID: The SSID (Service Set Identification) is the unique name shared among all devices in a guest wireless network. The SSID must be identical for all devices in the guest wireless network.

| Device Infe<br>Advanced Setup<br>Wireless                                                                                                    | based on<br>Cleb. "Appr                                  | country requirements.<br>In configure the basic we                                                    | when options |                        |                                   |                |               |  |
|----------------------------------------------------------------------------------------------------|----------------------------------------------------------|----------------------------------------------------------------------------------------------------|--------------|------------------------|-----------------------------------|----------------|---------------|--|
| Bink                                                                                                    | P 11                                                     | dim Wyeller)                                                                                          |              |                        |                                   |                |               |  |
| Security                                                                                                    | E: +42                                                   | 94 Accans Poert                                                                                       |              |                        |                                   |                |               |  |
| Wireless Bridge                                                                                                    | E O                                                      | erts Diciation                                                                                        |              |                        |                                   |                |               |  |
| Advanced                                                                                                    | 17 Da                                                    | able WARA Advertise                                                                                   |              |                        |                                   |                |               |  |
| Station Info                                                                                                    | 900                                                      | Proston                                                                                               |              |                        |                                   |                |               |  |
| and the second second se |                                                          |                                                                                                    |              |                        |                                   |                |               |  |
| Diagnostica<br>Management                                                                                                    | 80520                                                    | 00.90-40 CS.00-46                                                                                     |              |                        |                                   |                |               |  |
| Diagnovitics<br>Management                                                                                                    | Milito<br>Country<br>Mar Cher                            | 00.90-40 05.00-48<br>[JPAI8<br>for [25                                                                |              |                        | Ð                                 |                |               |  |
| Diagnostics<br>Management                                                                                                    | MildD:<br>Country:<br>Mari Cher<br>Wireless              | 10 00-40 05 00-46                                                                                     | vántu:       |                        | Э                                 |                |               |  |
| Diagnoutics<br>Management                                                                                                    | eristo<br>Country<br>Mar Cher<br>Wretens<br>Fradded      | 00.90-+C C5.00-46<br>[9439<br>fe: [25]<br>Gaest/Virtual Access F<br>9930                              | viets:       | Isolate                | Disable whith Advertise           | Man<br>Clevita | 85580         |  |
| Gagrootice<br>Management                                                                                                    | BIND<br>Country<br>Mar Cher<br>Werdens<br>Enabled        | 01 00 +C (5 00 +6)<br>(9 A38<br>10 (01)<br>0 arest, Vertual Access P<br>Soan<br>(2 arest              | vjints:      | Isolate<br>Clients     | Disable<br>With<br>Advertise      | Nan<br>Clevis  | 105000<br>70% |  |
| Diagnootics<br>Management                                                                                                    | Millio<br>Country<br>Mar Cher<br>Werdens<br>Enabled<br>E | 00 00 +C (5 00 +6)<br>[PA38<br>n: [n]<br>Daest, Virtual Access F<br>State<br>Sam<br>Sam<br>Sam<br>Sam | viets:       | Dodate<br>Clients<br>C | Disable<br>weet<br>Advertise<br>E | Nan<br>Clents  | 89580<br>70%  |  |

# 3.3.4 Wireless - Security

- Select SSID: Select the wireless LAN of SSID to configure security features.
- No Encryption: Please refer to below for details of configuration
- Network Authentication: Select the authentication mode for the selected wireless LAN of SSID to be open.
- WEP Encryption: Disable WEP Encryption.

| The data is not en  | crypted when it is transferred from the device to |
|---------------------|---------------------------------------------------|
| the client station. | This is the default option.                       |
|                     |                                                   |

| V.                                        | Wireless Security                                                           |                                        |                                   |
|-------------------------------------------|-----------------------------------------------------------------------------|----------------------------------------|-----------------------------------|
| Device Info<br>Advanced Setup<br>Wireless | This page allows you to co<br>You may setup configuratio<br>Manual Setup AP | nfigure security feature<br>n manually | s of the wireless LAN interface.  |
| Security                                  | You can set the network au                                                  | thentication method, is                | electing data encryption,         |
| MAC Filter<br>Wireless Bridge<br>Advanced | the encryption strength,<br>Click "Save/Apply" when do<br>Select SSID:      | ne.<br>Droadcoa 💌                      | опсае о то истеро ненок, ако врес |
| Diagnostics                               | Network Authentication:                                                     | Open                                   |                                   |
| - anagenerit                              | WEP Encryption:                                                             | Dirabled .                             |                                   |
|                                           |                                                                             | Save/Apply                             |                                   |

### 64-bit WEP

- Network Authentication: Select the authentication mode for the selected wireless LAN of SSID to be open or shared.
- WEP Encryption: Enable WEP Encryption.
- Encryption Strength: click the desired Data Security level to be • 64-bit.
- Current Network Key: Select one of network key that you set on the Key boxes as default one.
- Network Key 1 to 4: Enter 5 ASCII characters or 10 hexadecimal digits for 64-bit encryption keys to fill out WEP keys box. The system allows you to type in 4 kinds of the WEP key.

Click Save/Apply to save the wireless security options and make the modification effect.

|                                                                                       | Error! Style not defined.                                                                                                    |
|---------------------------------------------------------------------------------------|----------------------------------------------------------------------------------------------------|
| Wireless Security                                                                     |                                                                                                    |
| This page allows you to cor<br>You may setup configurate                              | rigure security features of the wreless LMs interface.<br>In manually                                                                                       |
| Manual Setup AP                                                                       |                                                                                                    |
| You can set the network as<br>specify whether a network<br>Click "Save/Apply" when do | divertication method, selecting data encryption,<br>key is inquiesd to authenticate to this wreakes methods and specify the encryption strength<br>me.      |
| Select SSID:                                                                          | Breadcon .                                                                                                    |
| Network Authentication:                                                               | Shared                                                                                                    |
| WEP Encryption:<br>Encryption Strength:<br>Current Network Key:<br>Network Key 1      | [Backing w<br>[Generation]                                                                                                    |
| Network Key 2:                                                                        |                                                                                                    |
| Network Key 3:                                                                        |                                                                                                    |
| Setwork Key 4:                                                                        | Briter 13 x8CE characters or 26 heiadeonial digts for 128-bit encryston keys.<br>Enter 5 x8CE characters or 30 heiadeonial digts for 64-bit encryston keys. |
|                                                                                       |                                                                                                    |

### 128-bit WEP

- Encryption Strength: Click the desired Data Security level to be 128-bit.
- Current Network Key: Select one of network key that you set on the Key boxes as default one.
- Network Key 1 to 4: Enter 13 ASCII characters or 26 hexadecimal digits for 128-bit encryption keys to fill out WEP keys box. The system allows you to type in 4 kinds of the WEP key.

The authentication modes are as follows: 802.1X, WPA, WPA-PSK, WPA2, WPA2 -PSK, Mixed WPA2/WPA, Mixed WPA2/WPA-PSK.

After proper configuration, click Save/Apply to save the wireless security options and make the modification effect.

### 3.4 Management

# 3.4.1 Settings

3.4.1.1 Settings Backup Click Backup Settings to back up the DSL router configuration.

19

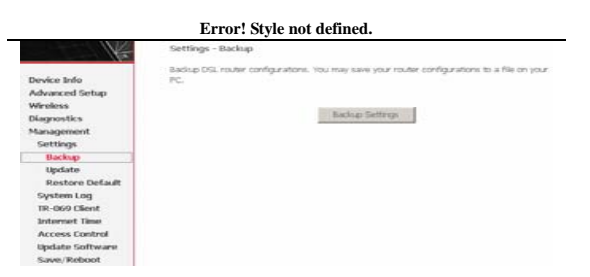

### 3.4.1.2 Settings Update

Click **Browser** and select the correct update configure settings file. Then, click **Update Settings** to update the modem settings.

|                 | Tools — Update Settings                                                               |
|-----------------|---------------------------------------------------------------------------------------|
|                 | Update DSL router settings. You may update your router settings using your saved file |
| Device Info     |                                                                                       |
| Advanced Setup  | Settings File Name: Browse.                                                           |
| Wireless        |                                                                                       |
| Diagnostics     | Update Settings                                                                       |
| Management      |                                                                                       |
| Settings        |                                                                                       |
| Backup          |                                                                                       |
| Update          |                                                                                       |
| Restore Default |                                                                                       |
| System Log      |                                                                                       |
| TR-069 Client   |                                                                                       |
| Internet Time   |                                                                                       |
| Access Control  |                                                                                       |
| Update Software |                                                                                       |
| Save/Reboot     |                                                                                       |

### 3.4.1.3 Settings Restore Default

Click **Restore Default Settings** to restore DSL router settings to the factory defaults.

| Hore            | Tools Restore Default Settings                       |  |  |  |  |  |
|-----------------|------------------------------------------------------|--|--|--|--|--|
|                 | Restore DSL router settings to the factory defaults. |  |  |  |  |  |
| Device Info     |                                                      |  |  |  |  |  |
| Advanced Setup  |                                                      |  |  |  |  |  |
| Wireless        | Restore Default Settings                             |  |  |  |  |  |
| Diagnostics     |                                                      |  |  |  |  |  |
| Management      |                                                      |  |  |  |  |  |
| Settings        |                                                      |  |  |  |  |  |
| Backup          |                                                      |  |  |  |  |  |
| Update          |                                                      |  |  |  |  |  |
| Restore Default |                                                      |  |  |  |  |  |
|                 |                                                      |  |  |  |  |  |

# 3.4.2 System Log

Click **System Log** to show the following interface. The system log dialog allows you to view the system log and configure the system log options.

Error! Style not defined.

| System Log                                                                                       |
|--------------------------------------------------------------------------------------------------|
| The System Log dialog allows you to view the System Log and configure the System Log<br>options. |
| Click "View System Log" to view the System Log.                                                  |
| Click "Configure System Log" to configure the System Log options.                                |
|                                                                                                  |
|                                                                                                  |
| View System Log Configure System Log                                                             |
|                                                                                                  |
|                                                                                                  |

Click **Configure System Log** to show the following interface. You can enable or disable the system log and then select the log level, display level and mode, and click **Apply** to end your configurations.

|      | лө юд п   | IOUR IS I | snacieu,   | the system   | L WHILDER | giri us ic | தவாம    | e seert  | en eve   | nos, nor  | ALE LOG  | Level,   | elli    |
|------|-----------|-----------|------------|--------------|-----------|------------|---------|----------|----------|-----------|----------|----------|---------|
| 2776 | ents abo  | ve or ea  | jual to th | e selected   | level wi  | II be log  | ged. Fi | or the D | isplay L | evel, al  | llogged  | events   | above   |
| n.   | equal to  | the seli  | acted lev  | el will be d | lisplayed | I. If the  | selecte | d mode   | is 'Ren  | note' or  | 'Both,'  | events v | will be |
| er   | nt to the | specifie  | id IP add  | ress and U   | DP port   | of the r   | emote   | syslog s | erver. 1 | If the se | lected i | node is  | Local   |
| 21   | 'Both,' e | vents w   | ill be rec | orded in th  | e local r | nemory     |         |          |          |           |          |          |         |
|      |           |           |            |              |           |            |         |          |          |           |          |          |         |

| Select the desired                    | values and click 'Save/Apply' to configure the system log option |
|---------------------------------------|------------------------------------------------------------------|
| Log: 👁 D                              | isable 🗢 Enable                                                  |
| Log Level:<br>Display Level:<br>Mode: | Brror V<br>Error V<br>Local V                                    |

Save/Apply

Both the log level and display level have eight choices. The default log level is **Debugging** and the default display level is **Error**.

The mode options are Local, Remote, and Both. The default is Local.

System Log -- Configuration

If the log mode is enabled, the system will begin to log all the selected events. For the Log Level, all events above or equal to the selected level will be logged. For the Display Level, all logged events above or equal to the selected level will be displayed. If the selected mode is Remote' or Both, 'events will be sent to the specified IP address and UCP port of the remote syslog server. If the selected mode is 'Local' or "Both,' events will be arcorded in the local memory.

Select the desired values and click 'Save/Apply' to configure the system log options.

| Lug:           | Disable C Enable                                |            |
|----------------|-------------------------------------------------|------------|
| Log Level:     | Debugging                                       |            |
| Display Level: | Error                                           |            |
| Mode:          | Emergency<br>Alert<br>Critical                  | ]          |
|                | Warning<br>Notice<br>Informational<br>Debugging | Save/Apply |

# If you select **Remote** or **Both**, all events are transmitted to the specified UDP port of the specified log server.

System Log -- Configuration

If the log mode is enabled, the system will begin to log all the selected events. For the Log Level, all events above or equal to the selected level will be logged. For the Display Level, all logged events above or equal to the selected level will be displayed. If the selected mode is "Remote'or "both," events will be sent to the spacified IP address and UOP port of the remote syslog server. If the selected mode is "Concoled in the local memory.

| Select the desired | values and click | 'Save/Apply' | to configure | the system | log options. |
|--------------------|------------------|--------------|--------------|------------|--------------|
|                    |                  |              |              |            |              |

| Log: © Dis         | sable C Enable |            |
|--------------------|----------------|------------|
| Log Level:         | Debugging 💌    |            |
| Display Level:     | Error          |            |
| Mode:              | Renote 💌       |            |
| Server IP Address: | 0.0.0.0        |            |
| Server UDP Port:   | 514            |            |
|                    |                |            |
|                    |                | Save/Apply |

After operations under **Configure System Log**, click **View System Log** to query the system logs. In this example, the **View System Log** is the default.

Note: The log and display of the system events are above the set level. If you intend to record all information, you need to set the levels as Debugging.

#### 22

| Error! | Style | not | defined. |
|--------|-------|-----|----------|
| LIIUI. | DUJIC | not | ucinicu. |

System Log

| Date/Time      | Facility | Severity | Message                                                 |
|----------------|----------|----------|---------------------------------------------------------|
| Jan 1 00:00:25 | syslog   | emerg    | BCM96345 started: BusyBox v1.00 (2008.08.28-00:02+0000) |
| Jan 1 00:00:25 | user     | crit     | kernel: eth0 Link UP.                                   |

Refresh Close

Click **Refresh** to refresh the system event logs or click **Close** to exit from this interface.

# 3.4.3 TR-069 Client

Select the desired values and click **Save/Apply** to configure the TR-069 client options.

| www.Management/Producol (TID-088)<br>and diagnostics to this device.<br>Select the desceed values and click "A<br>bifures<br>inform Interval: | alten a Acto-Configura<br>cols <sup>4</sup> to configura the Th<br>IP Datable <sup>Ch</sup> itmath                                                                               | an Server (ACS) b<br>068 client options                                                                                                    | i perfern altorox-figeral                                                                                                    | tan, provision, collect |
|----------------------------------------------------------------------------------------------------|----------------------------------------------------------------------------------------------------|----------------------------------------------------------------------------------------------------|----------------------------------------------------------------------------------------------------|-------------------------|
| laviert the decend values and click "A<br>Inform<br>Inform Interval:                                                                          | eols" to configure the 19<br>If Double P Invest                                                                                                    | 065 clarit options.                                                                                                    |                                                                                                    |                         |
| informi                                                                                                    | Rouge Cares                                                                                                    |                                                                                                    |                                                                                                    |                         |
| belgren<br>Inform Internal:                                                                                                    | Rosels Circle                                                                                                    |                                                                                                    |                                                                                                    |                         |
| inform linterval:                                                                                                    |                                                                                                    |                                                                                                    |                                                                                                    |                         |
| infories Interval:                                                                                                    |                                                                                                    |                                                                                                    |                                                                                                    |                         |
|                                                                                                    | 100                                                                                                    |                                                                                                    |                                                                                                    |                         |
| ACE URL:                                                                                                    |                                                                                                    |                                                                                                    |                                                                                                    |                         |
| ACS User Name                                                                                                    | 1000                                                                                                    |                                                                                                    |                                                                                                    |                         |
| ACS Password                                                                                                    |                                                                                                    |                                                                                                    |                                                                                                    |                         |
| Deplay SOAP messages on secial cor                                                                                                    | icie # Druble C Initia                                                                                                    |                                                                                                    |                                                                                                    |                         |
| P Correction Request Authenticate                                                                                                    | 0                                                                                                    |                                                                                                    |                                                                                                    |                         |
| Convection Request User Name                                                                                                    | adren                                                                                                    | _                                                                                                    |                                                                                                    |                         |
| Corrector-Regard Password                                                                                                    | *****                                                                                                    |                                                                                                    |                                                                                                    |                         |
|                                                                                                    | CIII Lear Name:<br>LCII Password:<br>Inspire SC-IP messages on serial cor<br>PC connectors Register Live Name:<br>Connectors Register Live Name:<br>Connectors Register Research | CO Mar Name:     Contract:     Contract | Ch Une Name Prinn<br>Ch Tanandal Prinn<br>Park Ch Passage on anni Arabia<br>Park Ch Pagast Anterna Arabia<br>Park Ch Pagast Anterna<br>Streetich Pagast Name Park | Ch Une Name Pare        |

# 3.4.4 Access Control

### 3.4.4.1 Access Control - Services

Click Access Control > Services to show the following interface. In the interface, you can enable or disable HTTP, ICMP, SSH, TELNET and TFTP services. And the LAN side and WAN side can have different configurations.

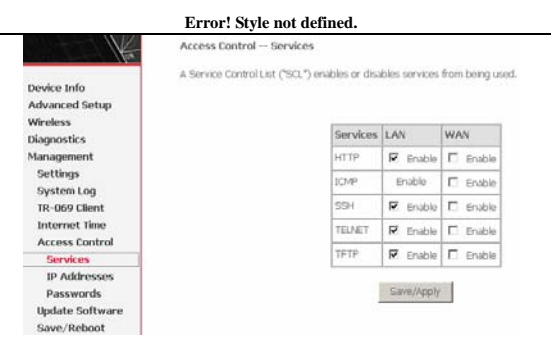

Note: If the connection is PPPoE PVC, you can view the information of WAN side.

### 3.4.4.2 Access Control – Passwords

Click Access Control > Passwords to show the following interface. In the interface, you can modify the accounts passwords.

| K.                          | Access Control Passwords                                                                                                    |
|-----------------------------|----------------------------------------------------------------------------------------------------|
|                             | Access to your DSL router is controlled through three user accounts: admin, support, and user.                                                  |
| Quick Setup                 | The user name "admin" has unrestricted access to change and view configuration of your DSL Router.                                              |
| Advanced Setup<br>Wireless  | The user nerve "support" is used to allow an ISP technician to access your DSL Router for meintenance and to n diagnostics.                     |
| Management<br>Settings      | The user name "same" can access the DSL Router, view configuration settings and statistics, as well as, spdate t<br>router's software.          |
| System Log<br>TR-069 Client | Use the fields below to enter up to 16 characters and click "Apply" to charage or create parewords. Ante:<br>Research cannot create a structure |
| Internet Time               |                                                                                                    |
| Access Control              | Username:                                                                                                    |
| Services                    | Old Password                                                                                                    |
| IP Addresses                | New Password.                                                                                                    |
| Passwords                   | Confirm Exempted                                                                                                    |
| Update Software             |                                                                                                    |
| Save/Reboot                 | Sam/Apply                                                                                                    |

# 3.4.5 Update Software

Click Update Firmware to show the following interface. In this interface, you can update the modem firmware. Click Browse to find the right version file and click Update Firmware to update.

24

|                                                          | Error! Style not defined.                                                                                                  |
|----------------------------------------------------------|----------------------------------------------------------------------------------------------------|
| K                                                        | Tools — Update Software                                                                                                    |
| Desice Info                                              | Sitep 1: Obtain an updated software image file from your 15P.                                                              |
| Quick Setup<br>Advanced Setup                            | Step 2: Enter the path to the image file location in the box below or click the "Entwise" button to locate the image file. |
| Wireless<br>Diagnostics                                  | Step 3: Clck the "Update Software" button once to upload the new image file.                                               |
| Management                                               | NOTE: The update process takes about 2 minutes to complete, and your DSL Router will reboot.                               |
| Settings<br>System Log<br>IR-069 Client<br>Internet Time | Software File Namer Broese Update Software                                                                                 |

Note: Do not turn off your modem during firmware updates. When the update is finished, the modem reboots automatically. Do not turn off your modem either before the reboot is over. You must guarantee the update software is right and accurate. It is strictly forbidden to use other software for updates.

After update software, it is suggested to restore the modem to the factory defaults and configure it again.

# 3.4.6 Save/Reboot

Update Software

Click Save/Reboot to show the following interface. Click Save/Reboot to save and reboot the router.

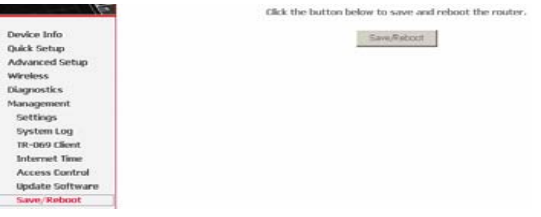

| $\sim$ | ~ |  |
|--------|---|--|
| 2      | J |  |
|        |   |  |

# 4 Q&A

(1) Q: Why all LED indicators are off?

A:

- Check the connection between the power adaptor and the power socket.
- Check the power switch is on or not.
- (2) **Q**: Why LAN LED is not lighting?

**A**:

- Check the connection between the ADSL modem and your computer, hub, or switch.
- Check the running status of your PC, hub, or switch, and ensure that they are working normally.
- (3) **Q**: Why ADSL LED is not lighting?
  - A: Check the connection between the ADSL "Line" port and the wall jack.
- (4) **Q**: Why cannot visit Internet with ADSL LED is on?
  - **A:** Ensure that the following information is correctly entered.
    - VPI/VCI
    - Username/password.
- (5) Q: Why cannot open the Modem Web configuration page?
  - A: Follow below steps to check the communication between the computer and modem.
    - Choose **Start** > **Run** from the desktop, and ping *192.168.1.1* (the IP address of the modem).
    - If the modem cannot be reached, please check following configuration:
      - Type of the network cable
      - Connection between the modem and computer
      - TCP/IP configuration of you computer
- (6) **Q**: How to load the default setting after incorrect configuration?
  - A:

### Error! Style not defined.

- To restore the factory default, keep the device powered on and push a needle into the hole. Press down the button about one second and then release.
- The default IP address and subnet mask of the modem are *192.168.1.1* and *255.255.255.0* respectively.
- The Username and password are **admin** and **admin** respectively.

### FCC Caution:

Any Changes or modifications not expressly approved by the party responsible for compliance could void the user's authority to operate the equipment.

This device complies with part 15 of the FCC Rules. Operation is subject to the following two conditions: (1) This device may not cause harmful interference, and (2) this device must accept any interference received, including interference that may cause undesired operation.

### FCC Radiation Exposure Statement:

This equipment complies with FCC radiation exposure limits set forth for a uncontrolled environment .This equipment should be installed and operated with minimum distance 20 cm between the radiator& your body.

This transmitter must not be co-located or operating in conjunction with any other antenna or transmitter.

Note: This equipment has been tested and found to comply with the limits for a Class B digital device, pursuant to part 15 of the FCC

Rules. These limits are designed to provide reasonable protection against harmful interference in a residential installation. This equipment generates, uses and can radiate radio frequency energy and, if not installed and used in accordance with the instructions, may cause harmful interference to radio communications. However, there is no guarantee that interference will not occur in a particular installation. If this equipment does cause harmful interference to radio or television reception, which can be determined by turning the equipment off and on, the user is encouraged to try to correct the interference by one or more of the following measures:

-Reorient or relocate the receiving antenna.

-Increase the separation between the equipment and receiver.

—Connect the equipment into an outlet on a circuit different from that to which the receiver is connected.

-Consult the dealer or an experienced radio/TV technician for help.